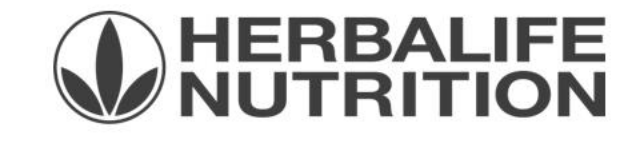

#### Інструкція з розміщення замовлення на сайті MyHerbalife.com

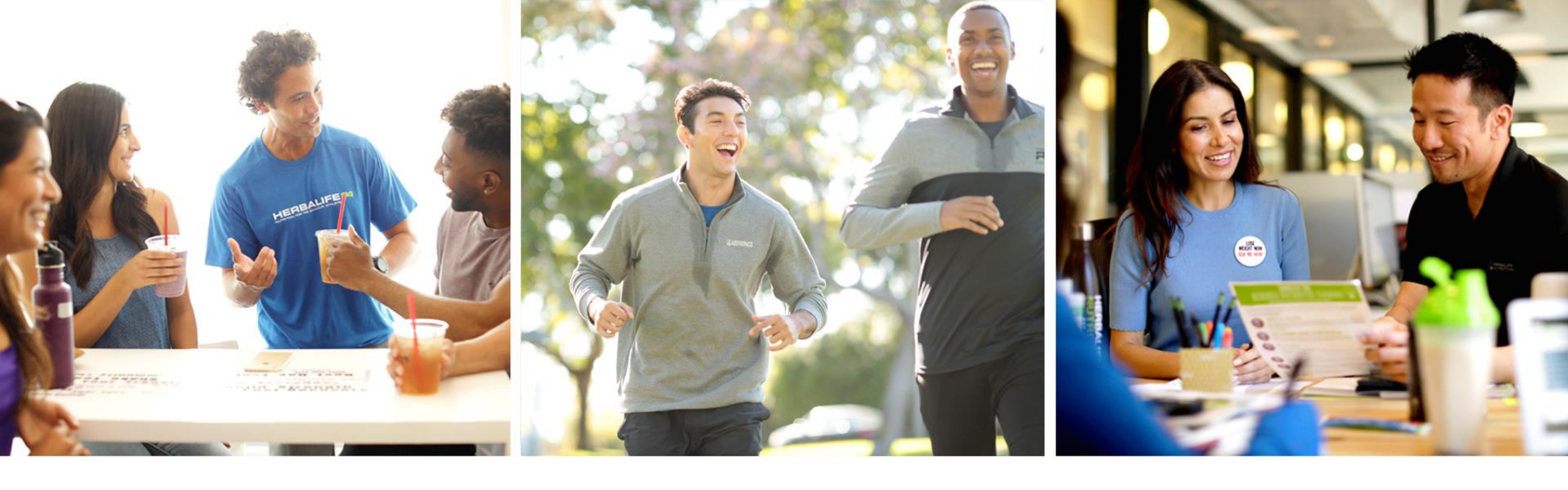

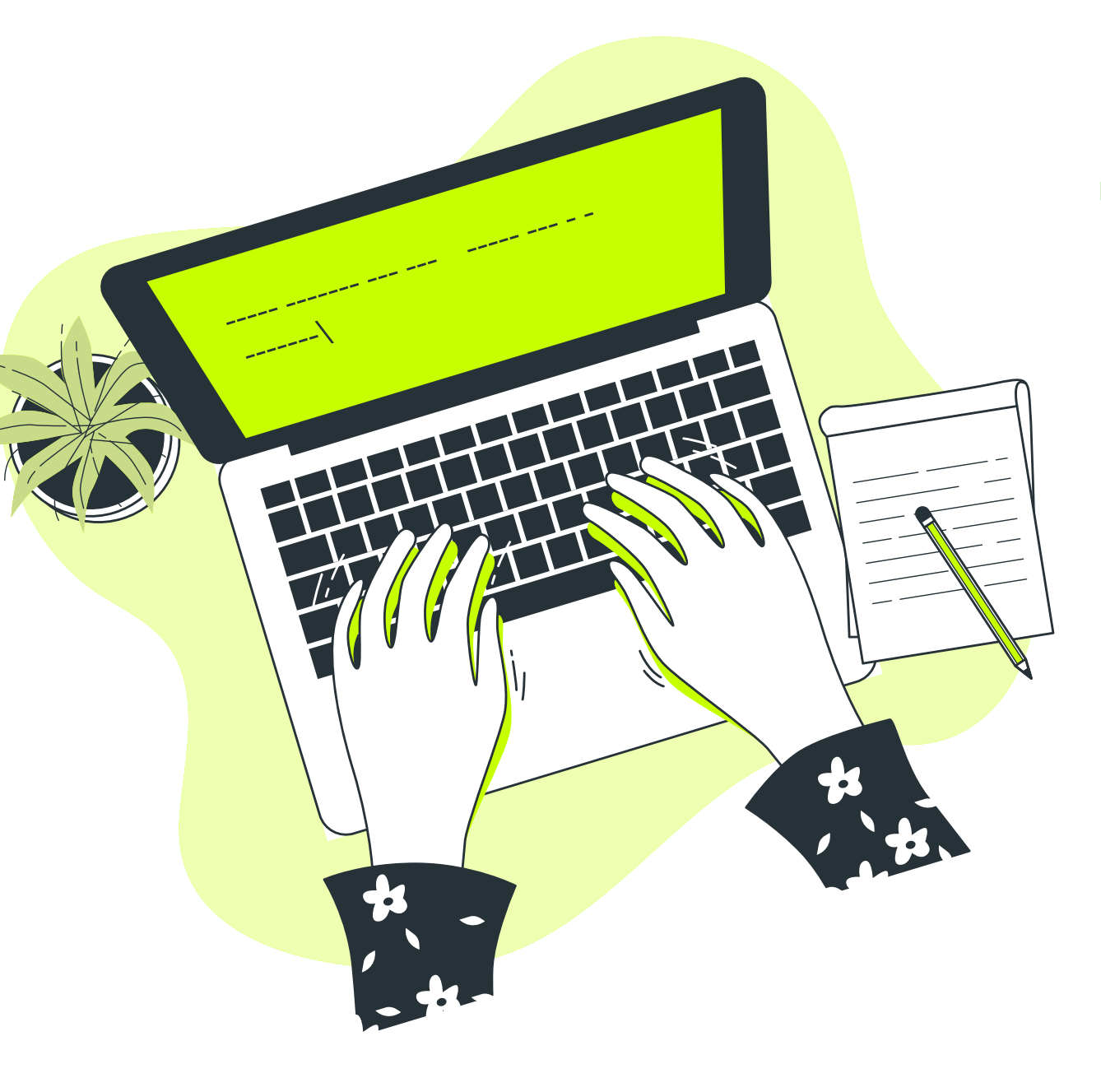

Дана інструкція проінформує Вас про зручні та швидкі способи розміщення замовлення на сайті з використанням Персонального Комп'ютера

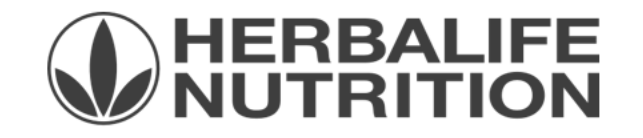

#### Що доступно на сайті?

- Розумний пошук (доступний на сторінках Електронний Прайс-лист, головна сторінка «Замовити продукти» та Моя панель інструментів) — достатньо ввести номер серії або частину назви продукту та отримати доступні варіанти;
- Улюблені продукти легко відмітити улюблені продукти за допомогою кнопки «Серце» та мати швидкий доступ до них у майбутньому. На сторінці Електронний Прайс-лист можна за допомогою фільтру відобразити лише улюблені продукти, також вони будуть відобаражатися на сторінці «Кошик» і можна одразу їх додати на цій сторінці;
- Головна сторінка «Замовити продукти» швидкий доступ до нових продуктів та бестселерів (найпопулярніших продуктів за об'ємом продажів);
- Збережені кошики зручна можливість додати певний склад продукції.

#### Для перевірки доступності продукту на складі потрібно спочатку обрати адресу доставки.

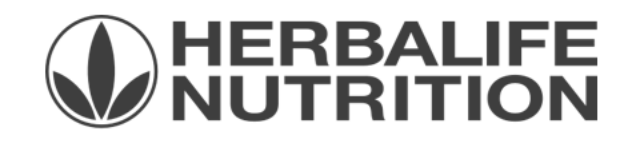

#### Перший крок – Вибір адреси доставки або отримння замовлення

- ✓ Опція вибору адреси доставки або отримання замовлення доступна на кожній зі сторінок сайту, які пов'язані з розміщенням замовлення (дивіться на знімку екрану нижче на прикладі сторінки «Електронний прайс-лист»).
- Опція відображена у вигляді панелі синього кольору в верхній частині сторінки. Для вибору адреси натисніть на «Будь ласка, оберіть адресу».

|                                                                            |                                             |   |                                      | Будь ласка, оберіть адресу 👻 |
|----------------------------------------------------------------------------|---------------------------------------------|---|--------------------------------------|------------------------------|
|                                                                            |                                             |   |                                      |                              |
| ГОЛОВНУ СТОРІНКУ / ЕЛЕКТРОННИЙ ПРАЙС                                       | -ЛИСТ                                       |   |                                      |                              |
| Електронний Прайс-Лис                                                      | т                                           |   |                                      |                              |
| росто додайте продукти до кошика для більш шв                              | идкого оформлення замовлення.               |   |                                      |                              |
|                                                                            | ¢'                                          |   | Калькулятор Вартості та              |                              |
| Шукати продукти                                                            | Фільтр<br>Всі продукти                      | ~ |                                      |                              |
| Lay karn su nasboro abo nomepom cepir (2                                   | Derripopajini                               |   | Решта Очок: 1 000,00 (Р)             |                              |
|                                                                            |                                             |   | 0 шт 0,00 грн*                       |                              |
| Показати 36 з 157                                                          | Сортувати За значимістю                     | ~ | 0,00 (P)                             |                              |
|                                                                            |                                             |   | Обрані:<br>0.00 грн*                 |                              |
| О141 Протеїновий коктейль Формула 1 Ва Вартість: 665,00 грн Очки: 23,95    | ніль 550 г<br>Ви економите: 150,00 грн — 0  | + | 0 ШТ с,сстри                         |                              |
|                                                                            |                                             |   | 0,00 (P)<br>Видалити обрані продукти |                              |
| О142 Протеїновий коктейль Формула 1 Шо<br>Вартість: 665,00 грн Очки: 23,95 | колад 550 г<br>Ви економите: 150,00 грн — 0 | + | Загальна вартість та Очки            | 20                           |

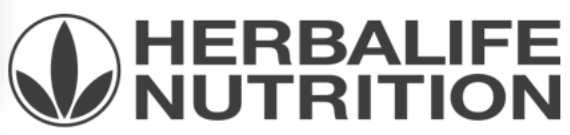

### Кур'єрська доставка

- ✓ Оберіть спосіб (Кур'єрська доставка, Отримання у Центрі Продажів або Відділення).
- ✓ Для Кур'єрської доставки оберіть одну зі збережених адрес (Вашу особисту або клієнта) або додайте нову («Додати нову адресу»).
- ✓ Для додання нової адреси заповніть всі поля, що відмічені як обов'язкові та натисніть «Зберегти».
- ✓ Для вибору адреси для конкретного замовлення натисніть «Доставити за даною адресою».
- ✓ УВАГА! Дані отримувача, які будуть використані для замовлення з кур'єрською доставкою вказуються на даному етапі.

| ССС<br>Кур'єрська<br>доставка  | Адреса доставки<br>×                                                | <mark>Додати нову адр</mark><br>⊮'я.*                                    | <b>ресу</b><br>Прізвище:*       |                             |                                                              |                                                                                                    |
|--------------------------------|---------------------------------------------------------------------|--------------------------------------------------------------------------|---------------------------------|-----------------------------|--------------------------------------------------------------|----------------------------------------------------------------------------------------------------|
| Отримання у<br>Центрі Продажів | Імя Прізвище<br>Нижній Вал 51<br>КИЇВ, КИЇВСЬКА 04071               | Область:*<br>Обрати ❤<br>Район:*                                         | Місто:*<br>Обрати ↔<br>Індекс:* | С<br>Кур'єрська<br>доставка | Адреса доставки<br>×                                         | Підтвердити адресу доставки<br>Будь ласка, підтвердіть правильність адреси та<br>вказаної нижче інформації про отримання |
| Бідділення                     |                                                                     | Обрати ↔<br>Вулиця:*                                                     | Обрати 🔹<br>Будинок:*           |                             | І'мя Прізвище<br>Нижній Вал 51<br>КИЇВ, КИЇВ, КИЇВСЬКА 04071 | замовлення<br>Ім'я<br><b>І'мя Прізвище</b>                                                                               |
|                                | <ul> <li>Додати нову адресу</li> <li>Управління адресами</li> </ul> | Корпус:<br>Номер телефону:*                                              | Квартира:                       | Центрі Продажів             |                                                              | Адреса<br>Нижній Вал 51 КИЇВ, КИЇВ, КИЇВСЬКА 04071<br>Номер телефону<br>380123456789                                     |
|                                |                                                                     | Формат: 10-12 цифр.<br>Наприклад, 0123456789 або<br>380123456789<br>Скас | сувати <mark>Зберегти</mark>    | Відділення                  |                                                              |                                                                                                    |
| _                              |                                                                     |                                                                          |                                 |                             | Додати нову адресу Управління адресами                       | Доставити за даною адресою<br>Редагувати інформацію                                                                      |

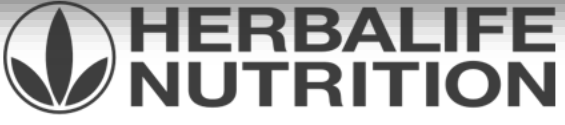

#### Відділення

- ✓ Для відображення відділень почніть вводити його адресу (вулицю та місто), а далі оберіть необхідну із запропонованого списку, яке з'явиться під полем пошуку. Для невеликих міст, населених пунків та сіл достатньо зазначити лише їх назву.
- Далі будуть відображені найближчі відділення до даної адреси. Оберіть потрібне відділення зі списку і підтвердіть вибір кнопкою «Використати обрану адресу».
- ✓ УВАГА! Для пошуку слід використовувати місто або адресу відділення. Пошук за номером відділення НЕ можливий.

| ССС<br>Кур'єрська<br>доставка  | Для пошуку потрібного відділення введіть його адресу (місто та вулицю), оберіть потрібну вулицю зі<br>списку, далі оберіть відповідне відділення. Для невеликих міст, населених пунктів та сіл достатньо<br>зазначити лише назву міста. Пошук адреси відділення достпуний за посиланням<br>https://novaposhta.ua/office/list |                                    | С.,<br>Кур'єрська<br>доставка | Для пошуку потрібного відділення введіть його адресу (місто та вулицю), оберіть потрібну вулицю зі<br>списку, далі оберіть відповідне відділення. Для невеликих міст, населених пунктів та сіл достатньо<br>зазначити лише назву міста. Пошук адреси відділення достпуний за посиланням<br>https://novaposhta.ua/office/list |                           |  |  |
|--------------------------------|----------------------------------------------------------------------------------------------------|------------------------------------|-------------------------------|----------------------------------------------------------------------------------------------------|---------------------------|--|--|
|                                | набережно-                                                                                                    | 🗙 За 32 км від Вас 😽 🗸 🗸           |                               | вулиця Набережно-Хрещатицька, Київ, Україн 🛛 🗙                                                                                                    | За 32 км від Вас 🔹 🗸 🔍    |  |  |
| $\bigcirc$                     | <ul> <li>Набережно-Печерська дорога Київ, Україна</li> <li>видина Набережно Питаро К. В. Малбар</li> </ul>                                                                                                    | цені. Будь ласка, змініть критерії | Отримання у                   | Існує 556 Пункти видачі в даному районі                                                                                                    |                           |  |  |
| Отримання у<br>Центрі Продажів | <ul> <li>вулиця насережно-лугова кив, экраїна</li> <li>вулиця Набережно-Хрещатицька Київ, Україна</li> </ul>                                                                                                    |                                    | Центрі Продажів               | Nova Poshta<br>Відд №8: вул. Набережно-<br>Хрещатицька, 33                                                                                                    |                           |  |  |
|                                | <ul> <li>вулиця Набережно-Корчуватська Київ, Україна</li> <li>вулиця Набережно-Рибальська Київ, Україна</li> </ul>                                                                                                    |                                    |                               | 0.33 km<br>0.000                                                                                                    |                           |  |  |
| Відділення                     |                                                                                                    |                                    | Відділення                    | Nova Poshta<br>Відд№179: вул. Ярославська, 58<br>Київ<br>Київ, Київська<br>0.63 km                                                                                                    |                           |  |  |
|                                |                                                                                                    |                                    |                               | Nova Poshta                                                                                                    | <b>.</b>                  |  |  |
|                                | Переглянути карту                                                                                                    | Використати обрану адресу          |                               | Переглянути карту                                                                                                    | Використати обрану адресу |  |  |
| _                              |                                                                                                    |                                    |                               |                                                                                                    |                           |  |  |

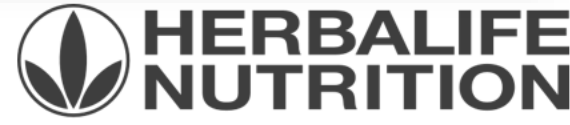

#### Другий крок – вибір продукції та додання в кошик.

Обрати продукт та помістити його в кошик можливо у декілька способів:

- ✓ На сторінці «Електронний прайс-лист». Спосіб буде зручним у випадку, якщо Вам потрібно просто додати потрібний продукт. Дана сторінка не містить інформацію про продукти та їх фото.
   ✓ На сторіциах продукторого ката догу. Цой спосіб корисций для
- ✓ На сторінках продуктового каталогу. Цей спосіб корисний для ознайомленя з продуктом і допоможе одразу додати в кошик той, який Вам сподобається. Також Ви зможете переглянути перелік продукту у продуктових програмах.

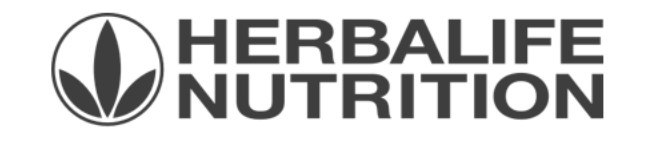

#### Електронний Прайс-лист

 ✓ Швидкий доступ за допомогою меню ліворуч. Меню доступно з будь-якої сторінки сайту.

| ≡         | myHerbalife Пошук       | Q                                        |                                              |
|-----------|-------------------------|------------------------------------------|----------------------------------------------|
| ٦         | Замовити<br>продукти    | Продуктовий Каталог                      | Ресурси                                      |
| <b>\$</b> | Корисна >               | Збалансоване харчування >                | Електронний Прайс-Лист                       |
| $\square$ | Онлайн Набір ПК         | Продуктові програми > Зовнішній догляд > | Історія замовлень<br>Моя панель інструментів |
| ₿         | Заходи Та<br>Промоушени | Фільтр для очищення води                 | Улюблені продукти                            |
| °<br>C    | Відеобібліотека         | Література                               | Збережені кошики                             |
| <u></u>   | Онлайн підтримка        | Брендована продукція > Холекція одягу >  | Праислист                                    |

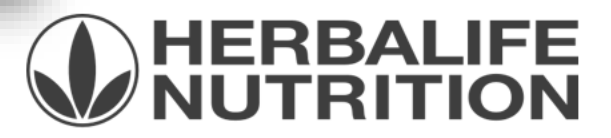

#### Електронний Прайс-лист

- ✓ Знайдіть продукти за опцією «Шукати продукти» ввівши номер серії або частину назви або відсортуйте (опція «Фільтр») чи просто рухайтесь вздовж сторінки з переліком продукту.
- ✓ Змініть кількість напроти потрібного продукту, натиснувши на кнопки -/+ або ввівши потрібну кількість в полі між ними. Відмічені у такий спосіб продукти будуть відображені як «Обрані».
- ✓ Натисніть «Купити зараз» щоб додати продукти в кошик.
- ✓ УВАГА: Після того, як Ви натиснете «Купити зараз», Ви автоматично перейдете в кошик.

| І'мя Прізвище - Нижній Вал 51 КИЇВ, КИЇВ, КИ                                           |                                                         |                         |   |                                                                                         |
|----------------------------------------------------------------------------------------|---------------------------------------------------------|-------------------------|---|-----------------------------------------------------------------------------------------|
| головну сторінку / електронний прайс-л<br>Електронний Прайс-Лист                       | ист<br>Г                                                |                         |   |                                                                                         |
| оосто додайте продукти до кошика для більш швид<br>Шукати продукти<br><b>трав'яний</b> | кого оформлення замовлення.<br>Фільтр<br>Ж Всі продукти |                         | v | Калькулятор Вартості та Очок<br>Решта Очок: 980,05 (Р)<br>Ваш кошик:<br>О шта 0,00 ГДН* |
| Показати 4 з 4                                                                         |                                                         | Сортувати За значимістю | ۷ | 0,00 (Р)<br>Обрані:<br>1 ШТ 481,00 грн*                                                 |
| <b>0255</b> Трав'яний концентрат (чай) Лим<br>Вартість: 481,00 грн Очки: 19,95 Ви е    | он 50 г<br>кономите: 108,50 грн                         | - 0                     | + | 19,95 (Р)<br>Видалити обрані продукти                                                   |
| озба Трав'яний концентрат (чай) Мал<br>Вартість: 481,00 грн Очки: 19,95 Ви е           | ина 50 г<br>економите: 108,50 грн                       | - 0                     | + | Загальна вартість та Очки Об'єму:<br><b>1 ШТ</b><br>19.95 (P)                           |
| отота Трав'яний концентрат (чай) Кла<br>Вартість: 481,00 грн Очки: 19,95 Ви е          | сичний 50 г<br>ккономите: 108,50 грн                    | - 1                     | + | Купити зараз                                                                            |

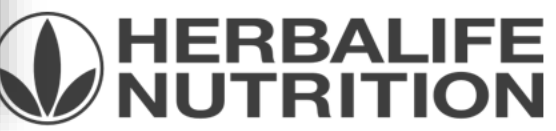

### Продуктовий каталог

 ✓ Швидкий доступ за допомогою меню ліворуч. Меню доступно з будь-якої сторінки сайту.

✓Для доступу одразу потрібно обрати категорію, яка Вас цікавить.

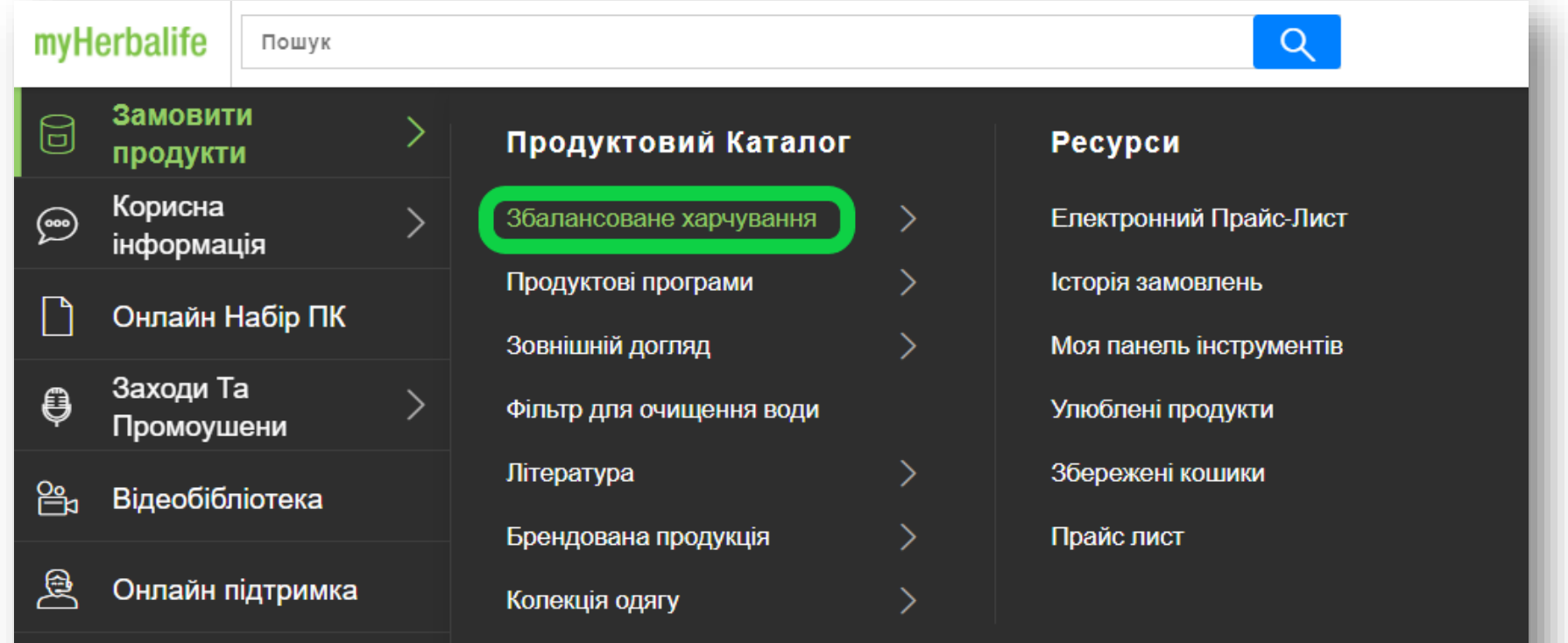

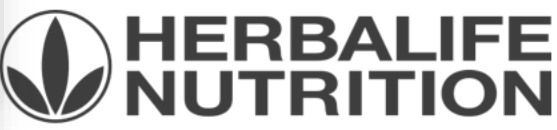

## Продуктовий каталог

- ✓ Введіть кількість продукту навпроти потрібного.
- ✓ Натисніть «Додати в кошик» окремо для кожного продукту.
- ✓ Щоб змінити категорію поверніться до категорій за допомогою панелі ліворуч «Замовити продукти».

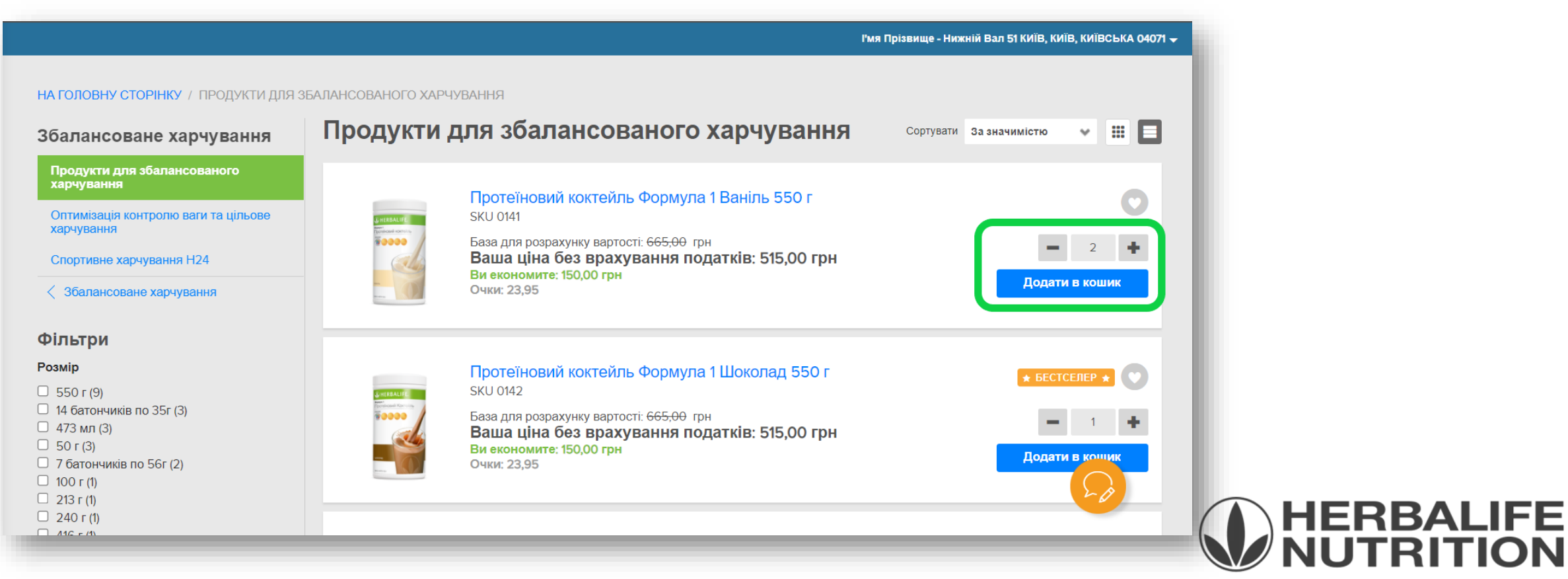

### Продуктовий каталог

- ✓ На відміну від Електронного прайс-листа, коли Ви додаєте товари до кошика у продуктовому каталозі Ви одразу не переходите до нього.
- ✓ Щоб це зробити натисніть на кнопку «Переглянути кошик» або на зображення кошика у верхньому правому кутку сторінки.

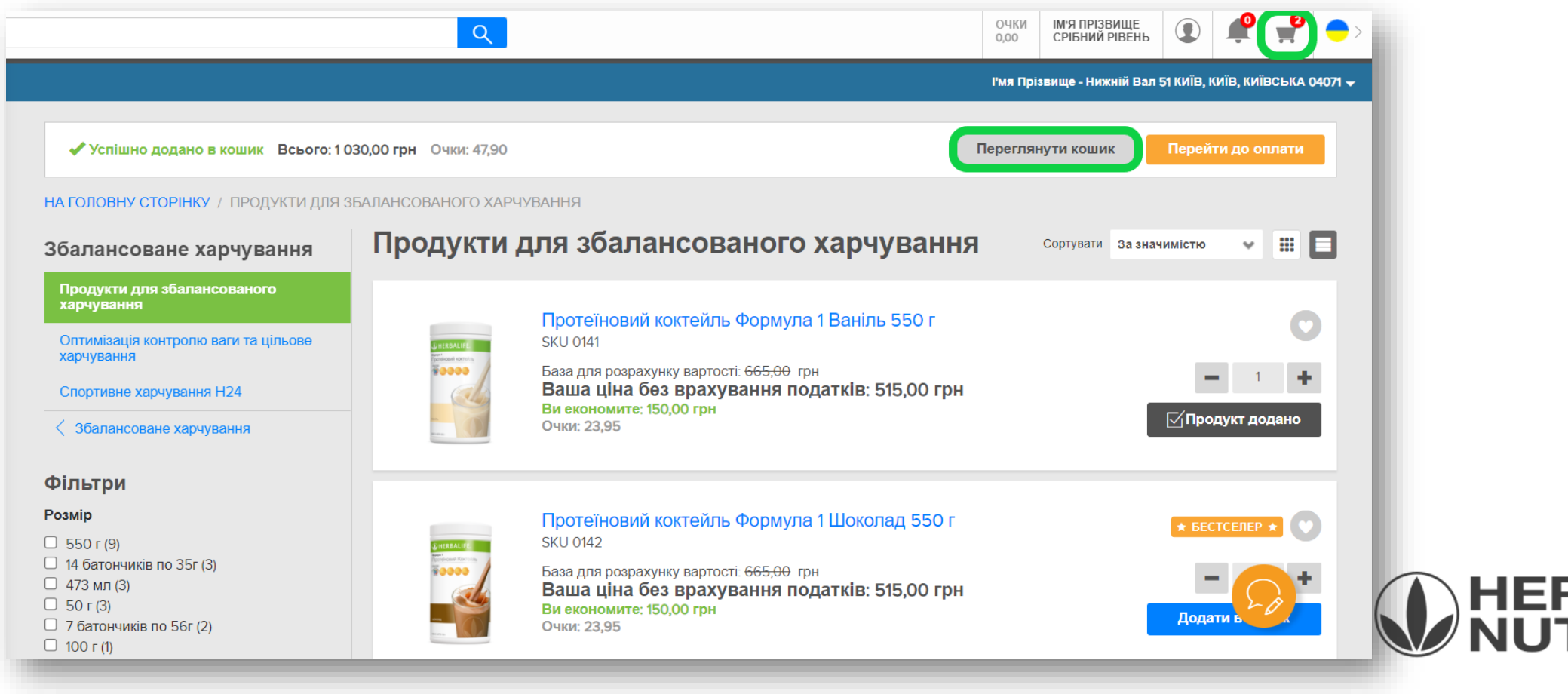

#### Третій крок. Перегляд кошика та продовження замовлення.

- ✓ На даному кроці рекомендуємо перевірити склад замовлення та внести зміни за потреби.
- ✓ УВАГА! Сума на даному кроці не є остаточною та не включає ПДВ. Точна сума до оплати доступна на наступному кроці.
- ✓ Для продовження натисніть «Розмістити замовлення».

| І'мя Прізвище - Нижній Вал 51 КИЇВ, КИЇВСЬКА 040 |                                                                                                    |                       |                                            |                                   |                                                |                                                                                                  |
|--------------------------------------------------|----------------------------------------------------------------------------------------------------|-----------------------|--------------------------------------------|-----------------------------------|------------------------------------------------|--------------------------------------------------------------------------------------------------|
| ОШИК<br>еріть тип к<br>амовлення г               | (2 Продукти)<br>кошика для відображення<br>продукції                                                                   |                       |                                            |                                   |                                                |                                                                                                  |
| Продукт<br>продукт                               | т(-и) в Вашому кошику.<br>т                                                                                            | КІЛЬКІСТЬ             | БАЗА Р-КУ<br>ВАРТОСТІ<br>ОДНІЄЇ<br>ПОЗИЦІЇ | ЗАГАЛЬНА<br>БАЗА<br>Р-КУ ВАРТОСТІ | ВАША<br>ВАРТІСТЬ БЕЗ<br>ВРАХУВАННЯ<br>ПОДАТКІВ | Відправити:<br>І'мя Прізвище<br>Нижній Вал 51<br>КИЇВ, КИЇВ, КИЇВСЬКА 04071<br>380123456789      |
|                                                  | Протеїновий коктейль Формула 1 Ваніль 550 г<br>Номер серії 0141<br>Очки: 47,90<br>Ви економите: 300,00 грн<br>Видалити | 2<br>Перерахувати     | 665,00 грн                                 | 1 330,00 грн                      | 1 030,00 грн                                   | Змінити<br>Деталі очок<br>Місяць замовлення: Жов 2021<br>Всього очок за поточний 0,00<br>місяць: |
| Очистити ко                                      | лик                                                                                                    | ⊙ Пошук за категоріям | И Зберегти к                               | всього:                           | 1 030,00 грн                                   | Розмістити замовлення                                                                            |

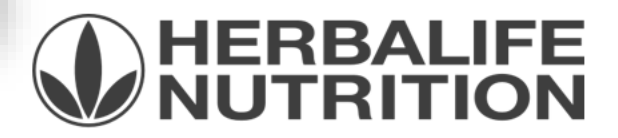

#### Четвертий крок. Сторінка «Розмістити замовлення»

- Перевірте інформацію по замовленню (адресу відправки для замовлень з кур'єрською доставкою або отримання для замовлень у відділення/Центри Продажів, деталі по замовленню).
- 🗸 Оберіть кур'єрську компанію / для замовлень у відділеннях/Центрах Продажів потрібно внести інформацію про отримувача.
- 🗸 Вкажіть адресу електронної пошти, на яку буде відправлено підтвердження про розміщення замовлення.
- ✓ Щоб продовжити натисніть «Розмітити замовлення».
- 🗸 Щоб внести зміни щодо адреси чи складу замовлення поверніться до кошика.
- УВАГА! Сума до сплати на даному етапі є остаточною та включає знижку та ПДВ.

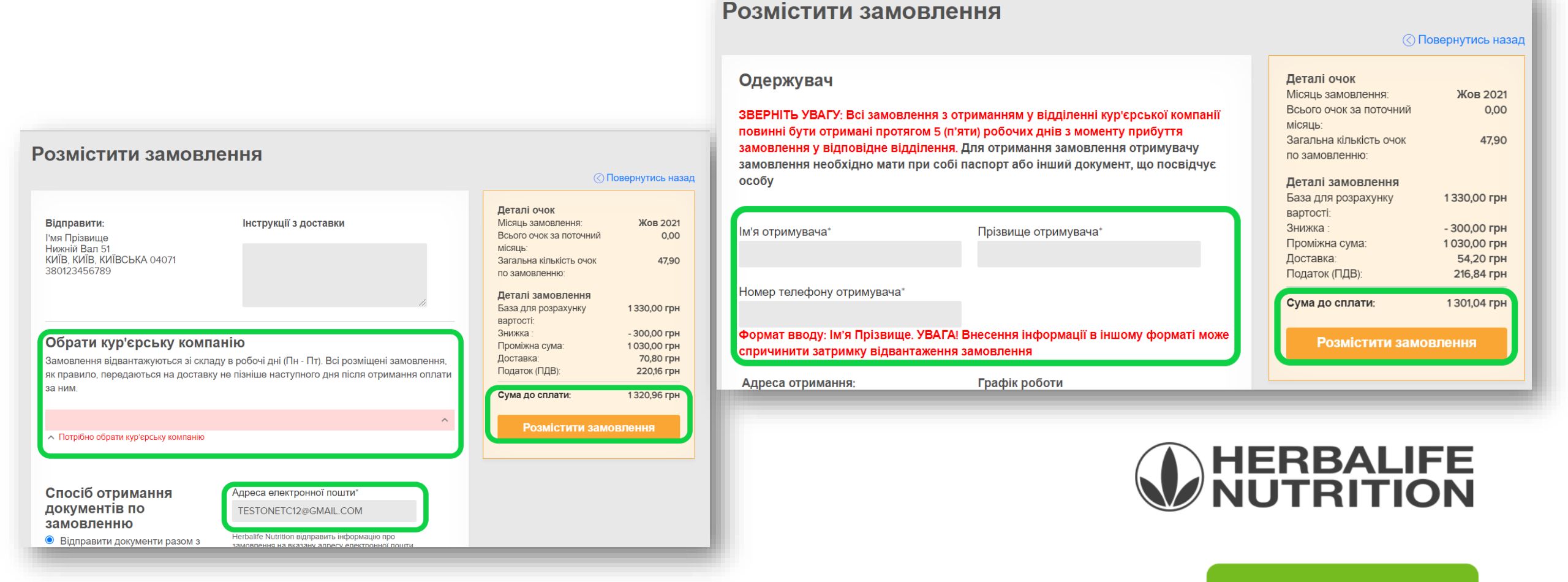

#### П'ятий крок. Оплата замовлення.

- ✓ Оберіть спосіб оплати (Банківська картка/Банківський переказ).
- Для оплати замовлення банківською карткою оберіть існуючу або додайте нову. Якщо збережено декілька карток, то відмічена як основна буде відображена одразу, щоб обрати іншу, натисніть «Змінити». Введіть код CVV (три цифри на білому фоні на звороті Вашої банківської картки).
- Перевірте інформацію по замовленню, яка доступна на сторінці нижче.
- 🗸 Щоб завершити розміщення замовлення поставте відмітку під «Сума до сплати» та натисніть «Оплатити».

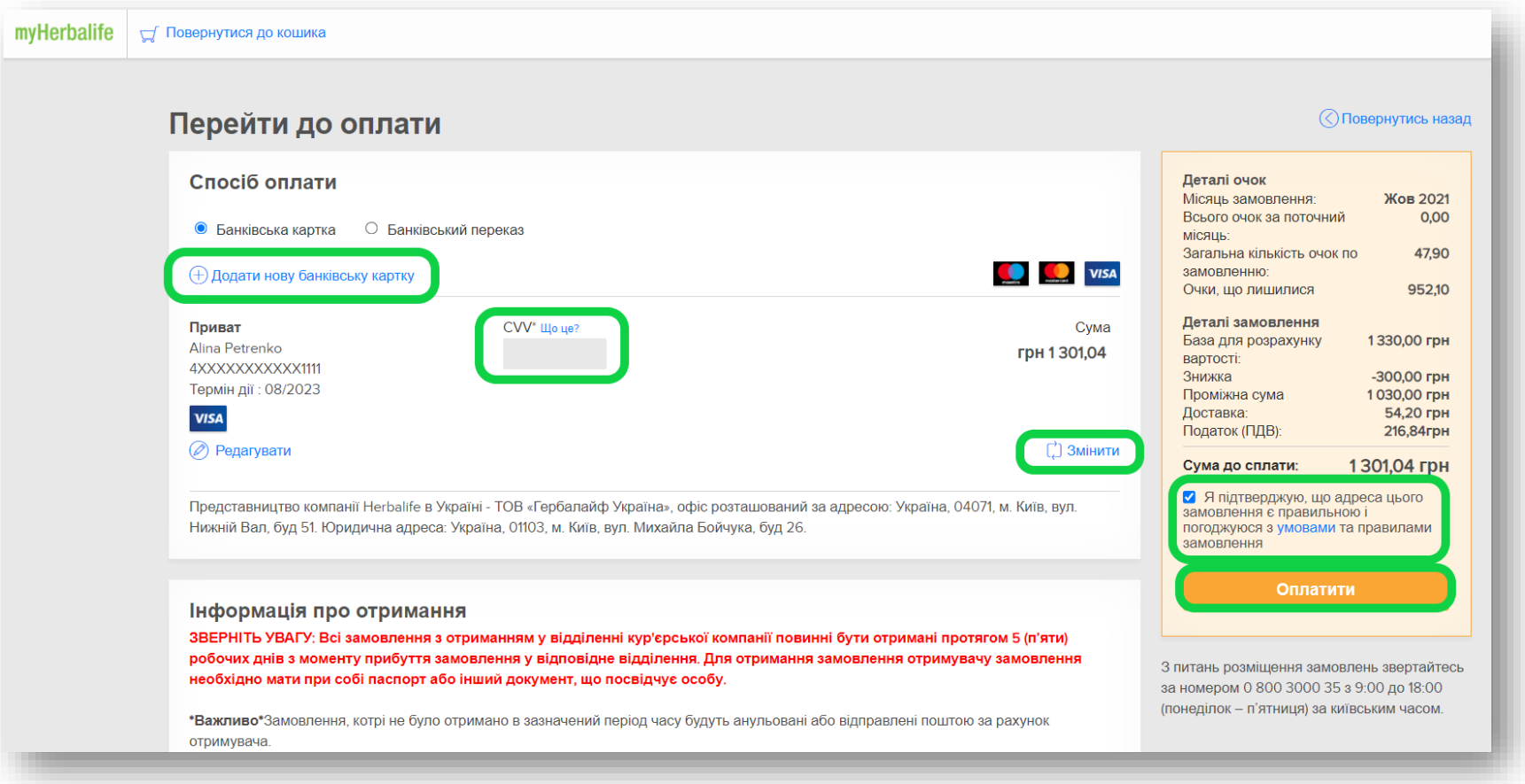

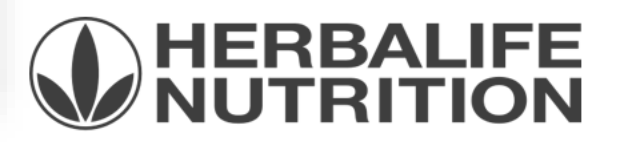

# Вітаємо! Ваше замовлення успішно розміщено!

| Дякуємо!<br>Номер Вашого замовлення: U900807513 |                       |              |
|-------------------------------------------------|-----------------------|--------------|
|                                                 | Сколіювати замовлення | Роздрукувати |
|                                                 |                       |              |

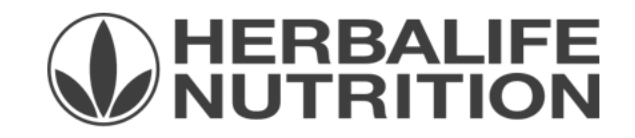

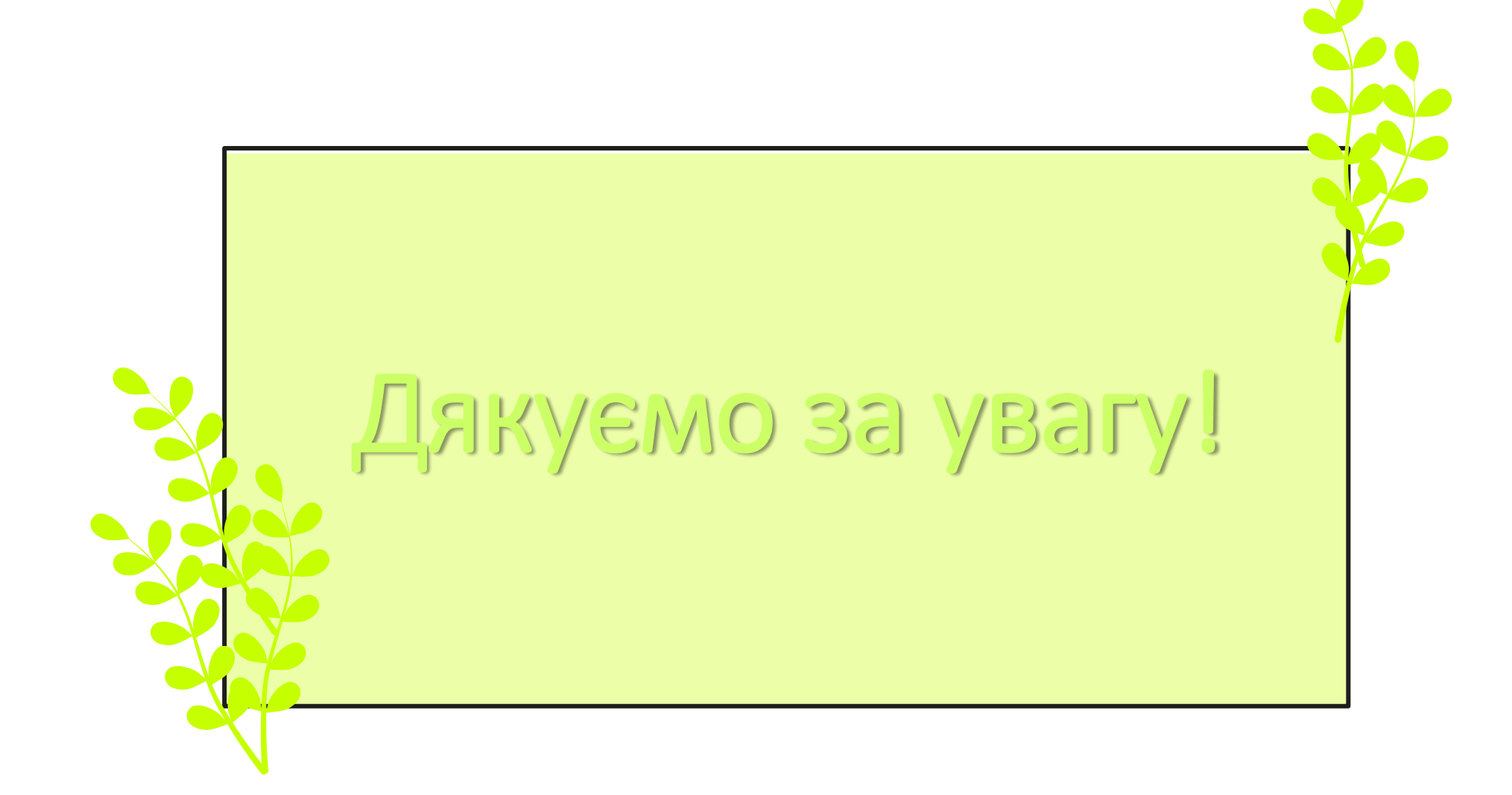

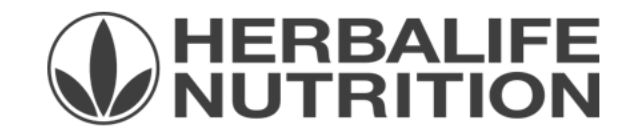